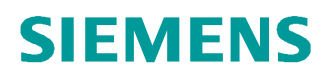

# 교육-/학습 문서

Siemens Automation Cooperates with Education (SCE) | 버전 V14 SP1 부터

### **TIA Portal Module 031-420** 웹을 통한 진단 SIMATIC S7-1200

siemens.com/sce

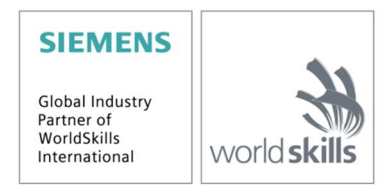

이러한 학습-/교육 문서와 일치하는 SCE 교육 담당자 패키지

- · SIMATIC S7-1200 AC/DC/RELAY(6 개 세트) "TIA Portal" 주문 번호: 6ES7214-1BE30-4AB3
- · SIMATIC S7-1200 DC/DC/DC(6 개 세트) "TIA Portal" 주문 번호: 6ES7214-1AE30-4AB3
- · 업그레이드 SIMATIC STEP 7 BASIC V14 SP1(S7-1200 용)(6 개 세트) "TIA Portal" 주문 번호: 6ES7822-0AA04-4YE5

이러한 교육 담당자 패키지는 필요 시 후임자 패키지로 대체됩니다. 다음 웹 사이트에서 현재 사용 가능한 SCE 패키지를 대략적으로 확인할 수 있습니다. <u>siemens.com/sce/tp</u>

#### 교육 연장

지역별 Siemens SCE 교육 연장은 지역 SCE 담당자에게 문의하십시오. siemens.com/sce/contact

#### SCE 관련 추가 정보

siemens.com/sce

#### 사용 관련 정보

통합 자동화 솔루션 TIA(Totally Integrated Automation)에 대한 본 SCE 학습-/교육 문서는 특히 공공 교육 기관 및 R&D 기관의 교육 목적으로 "SCE(Siemens Automation Cooperates with Education)" 프로그램을 위해 준비되었습니다. Siemens AG 는 내용을 보장하지 않습니다.

이 문서는 Siemens 제품/시스템에 대한 최초 교육용으로만 사용해야 합니다. 이 문서의 전체 또는 일부를 복사해 교육을 받는 사람들에게 제공해 교육 범위 내에서 사용할 수 있습니다. 이 학습-/교육 문서 배포 또는 복사와 내용 공유는 교육 목적의 공개 교육 및 고등 교육 기관에서만 허용됩니다.

그 외의 경우에는 다음 Siemens AG 담당자의 서면 동의가 필요합니다. Roland Scheuerer roland.scheuerer@siemens.com.

이를 위반하면 법적 책임을 지게 됩니다. 특히 특허가 부여되거나 실용신안 또는 디자인이 등록되어 있는 경우 번역을 포함해 모든 권리가 보장됩니다.

산업 고객을 위한 과정에서의 사용은 명시적으로 허용되지 않습니다. 본 학습-/교육 문서를 상업적으로 사용하는 데 동의하지 않습니다.

TU Dresden, 특히 Prof. Dr.-Ing. Leon Urbas 및 Michael Dziallas Engineering Corporation 을 비롯한 모든 관계자들께 이 학습-/교육 문서를 준비하는 동안 보내주신 성원에 대해 감사를 표하고자 합니다.

# 목차

| 1 | 목종  | 역                   | 4 |
|---|-----|---------------------|---|
| 2 | 사   | 전조건                 | 4 |
| 3 | 필~  | 수 하드웨어와 소프트웨어       | 5 |
| 4 | 이북  | 로                   | 6 |
|   | 4.1 | 웹 서버를 통한 진단         | 6 |
| 5 | 과기  | सी                  | 8 |
| 6 | 계   | 획 수립                | 8 |
| 7 | 단기  | 비별 따라 해보기           | 9 |
|   | 7.1 | 기존 프로젝트 압축 풀기       | 9 |
|   | 7.2 | 웹 서버 설정1            | 0 |
|   | 7.3 | 프로젝트 저장 및 CPU 다운로드1 | 4 |
|   | 7.4 | 웹을 통한 \$7-1200 진단1  | 5 |
|   | 7.5 | 체크리스트2              | 1 |
| 8 | 추기  | 가 정보                | 2 |

# 웹 서버를 통한 진단

# 1 목적

이 모듈에서 독자는 CPU 1214C 의 웹 서버를 통해 표시할 수 있는 내용을 학습합니다.

이 모듈에서 웹 서버의 진단 기능을 설명합니다. 예를 들어 SIMATIC S7-1200 모듈을 사용하여 SCE\_EN\_031-410\_Basics Diagnostics 에서 TIA 프로젝트를 테스트할 수 있습니다.

3 장에 나열된 SIMATIC S7 컨트롤러를 사용할 수 있습니다.

# 2 사전조건

이 장은 SIMATIC S7 CPU1214C DC/DC/DC 의 하드웨어 컨피규레이션을 기반으로 합니다. 그러나 다른 하드웨어 컨피규레이션을 사용할 수 있습니다. 이 장의 경우 다음 프로젝트를 사용할 수 있습니다. 예:

SCE\_EN\_031-410\_Basics\_Diagnostics\_S7-1200.zap14

# 3 필수 하드웨어와 소프트웨어

- 1 엔지니어링 스테이션: 전제조건에는 하드웨어 및 운영 체제가 포함됩니다. (추가 정보는 TIA Portal 설치 DVD 에 추가 정보 참조).
- 2 TIA Portal 의 SIMATIC STEP 7 Basic 소프트웨어 V14 SP1 기준
- 3 SIMATIC S7-1200 컨트롤러, 예: CPU 1214C DC/DC/DC 및 ANALOG OUTPUT SB1232 시그널 보드, 1 AO - V4.2.1 기준 펌웨어

참조: 디지털 입력 및 아날로그 입력과 출력은 제어판으로 전달되어야 합니다.

4 엔지니어링 스테이션과 컨트롤러 간의 이서네트 연결

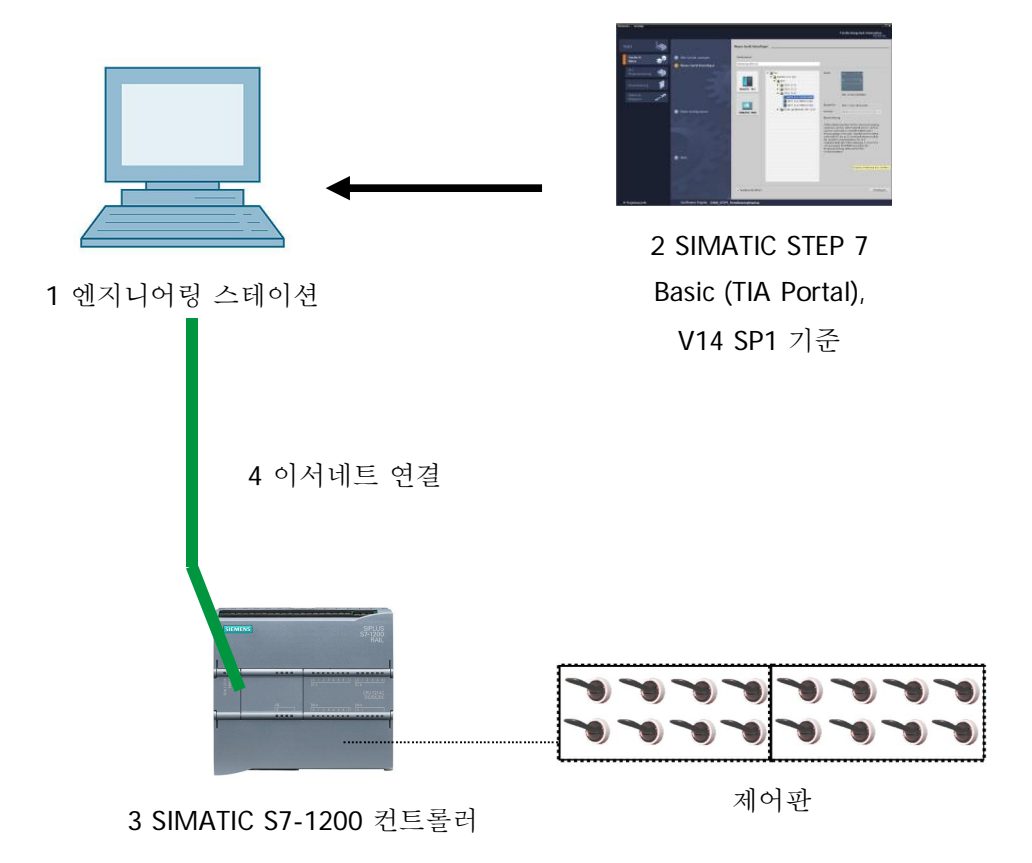

# 4 이론

### 4.1 웹 서버를 통한 진단

웹 서버는 인증된 사용자가 네트워크 상에서 CPU를 모니터링 및 관리할 수 있도록 해줍니다.

이를 통해 원격 평가 및 진단이 가능합니다. TIA Portal 이 없더라도 웹 브라우저를 사용해 모니터링 및 평가가 가능합니다.

전달 상태의 CPU 에서는 웹 서버가 비활성화되어 있습니다. 즉, 웹 브라우저를 이용해 엑세스가 가능하도록 웹 서버에 활성화된 프로젝트를 로드 해야 합니다.

#### 웹 서버는 다음과 같은 보안 기능을 제공합니다.

- 안전한 "https" 전송 프로토콜을 통해 엑세스
- 사용자 목록에 있는 사용자만 인증
- 특정 인터페이스서의 엑세스 제한

CPU 의 HTML 페이지에 엑세스하려면 다음과 같은 웹 브라우저가 필요합니다.

#### 아래의 웹 브라우저들은 CPU 와의 통신을 위한 테스트를 통과했습니다.

- Internet Explorer(버전 8)
- Mozilla Firefox(버전 21)
- Mobile Safari(iOS5)

| _                  |        |                  |                              | _       | 10:5                | 55:39 pm 1/3/20 | 12 UTC    | English |
|--------------------|--------|------------------|------------------------------|---------|---------------------|-----------------|-----------|---------|
| ername             | Mod    | lule Informat    | tion                         |         |                     |                 |           | 🔁 Off 🛓 |
|                    | Module | Information - Si | 7-1200 station_1 - CPU_1214C |         |                     |                 |           |         |
| Start Page         | Slot   | Status           | Name                         |         | Order number        | I address       | Q address | Comment |
| Diagnostics        | 1      | <b>~</b>         | DI 14/DQ 10_1                | Details |                     | 0               | 0         |         |
|                    | 2      | <b>V</b>         | AI 2_1                       | Details |                     | 64              |           |         |
| Diagnostic Buffer  | 3      | La               | AQ 1x12BIT_1                 | Details | 6ES7 232-4HA30-0XB0 |                 | 64        |         |
|                    | 16     | <b>~</b>         | HSC_1                        | Details |                     | 1000            |           |         |
| Module Information | 17     | <b>~</b>         | HSC_2                        | Details |                     | 1004            |           |         |
|                    | 18     | <b>~</b>         | HSC_3                        | Details |                     | 1008            |           |         |
| Communication      | 19     | <b>×</b>         | HSC_4                        | Details |                     | 1012            |           |         |
| Tagletatue         | 20     | <b>~</b>         | HSC_5                        | Details |                     | 1016            |           |         |
| Tay status         | 21     | <b>~</b>         | HSC_6                        | Details |                     | 1020            |           |         |
| Watch tables       | 32     | <b>~</b>         | Pulse_1                      | Details |                     |                 | 1000      |         |
|                    | 33     | <b>~</b>         | Pulse_2                      | Details |                     |                 | 1002      |         |
| Online backup      | 34     | <b>~</b>         | Pulse_3                      | Details |                     |                 | 1004      |         |
|                    | 35     | <b>~</b>         | Pulse_4                      | Details |                     |                 | 1006      |         |
| User-defined pages | X1     | <b>~</b>         | PROFINET interface_1         | Details |                     |                 |           |         |
|                    | State  | Identification   |                              |         |                     |                 |           |         |

그림 1: 모듈 정보가 포함된 CPU 1214C DC/DC/DC 의 웹 서버

**참고**: 다양한 방법(예: 네트워크 엑세스 제한, 방화벽 사용)을 통해 CPU 를 조작 및 무단 엑세스로부터 보호해야 합니다.

### 5 과제

이 챕터에서는 다음과 같은 고급 진단 기능들이 나와 있으며 이를 테스트합니다.

- CPU 1214C DC/DC/DC 웹 서버 구성
- CPU 1214C DC/DC/DC 웹 서버를 통해 메시지 표시

# 6 계획 수립

한 예로 완료된 프로젝트를 이용하여 진단 기능 수행이 가능합니다.

이를 위해서는 앞서 컨트롤러로 다운로드 된 TIA Portal 의 프로젝트를 열어야 합니다.

이러한 경우, TIA Portal 을 시작하고 아카이브로부터 이전에 생성된 프로젝트의 압축을 풀고 이를 해당 컨트롤러로 다운로드 합니다.

그 뒤에 TIA Portal 에서 웹 서버를 구성할 수 있습니다.

모듈 정보에서 오류 표시를 시현하기 위해 예를 들어 구성된 신호 보드 AQ 1x12Bit 를 제거할 수 있습니다. **주의!** 미리 공급 전압에서 PLC 를 분리해야 합니다.

## 7 단계별 따라 해보기

아래에는 계획을 수립하는 방법에 대한 지침이 나와 있습니다. 모든 내용을 이미 충분히 숙지했다면 숫자가 표시된 단계에만 집중하셔도 좋습니다. 그렇지 않다면, 지침의 상세 단계를 따라가면 됩니다.

#### 7.1 기존 프로젝트 압축 풀기

웹 서버를 통해 진단을 시작하기 전에 SCE\_EN\_031-410 Basics Diagnostics S7-1200 모듈의 프로젝트가 필요합니다. (예:SCE\_EN\_031-410\_Basics Diagnostics\_S7-1200\_2.zap13) 아카이브 된 기존 프로젝트의 압축을 풀려면 프로젝트 뷰에서 ® "Project"의 "Retrieve"로 가서 해당되는 아카이브를 선택해야 합니다. "Open"으로 선택을 확정합니다. (® Project ® Retrieve ® .zap 보관 위치 선택 ® Open)

| Project | Edit                             | View     | Insert | Online | Options  |     |  |  |  |  |
|---------|----------------------------------|----------|--------|--------|----------|-----|--|--|--|--|
| 😚 New.  |                                  |          |        |        |          | ) 1 |  |  |  |  |
| 🔁 Oper  | 1                                |          |        |        | Ctrl+O   |     |  |  |  |  |
| Migra   | te proj                          | ect      |        |        |          |     |  |  |  |  |
| Close   | 5                                |          |        |        | Ctrl+W   |     |  |  |  |  |
| Save    |                                  |          |        |        | Ctrl+S   | -   |  |  |  |  |
| Save    | 85                               |          |        | Ctrl   | +Shift+S |     |  |  |  |  |
| Delet   | te proje                         | ct       |        |        | Ctrl+E   | -   |  |  |  |  |
| Archi   | ve                               |          |        |        |          | 1   |  |  |  |  |
| Retrie  | eve                              |          |        |        |          |     |  |  |  |  |
| Mana    | Manage multiuser server projects |          |        |        |          |     |  |  |  |  |
| T Card  | Reader                           | USB m    | emory  |        | •        |     |  |  |  |  |
| 🃅 Mem   | orycar                           | d file   |        |        | •        |     |  |  |  |  |
| Start   | basic i                          | ntegrity | check  |        |          |     |  |  |  |  |
| Upgr    | ade                              |          |        |        |          |     |  |  |  |  |

 ® 그 다음으로 압축 풀기한 프로젝트가 저장될 대상 디렉토리를 선택합니다. "확인"을 클릭해 선택을 확정합니다. (® 대상 디렉토리 ® OK)

### 7.2 웹 서버 설정

- ® 웹 서버를 구성하려면 CPU 1214C DC/DC/DC 의 장치 구성을 엽니다.
  - (® CPU\_1214C [CPU 1214C DC/DC/DC] ® Device configuration)

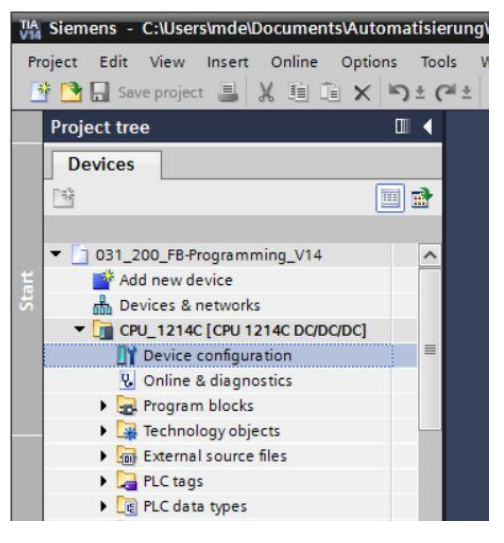

⑧ CPU 를 선택하고 속성에서 '웹 서버' 메뉴 항목을 선택합니다.

(® CPU\_1214C ® Properties ® Web server)

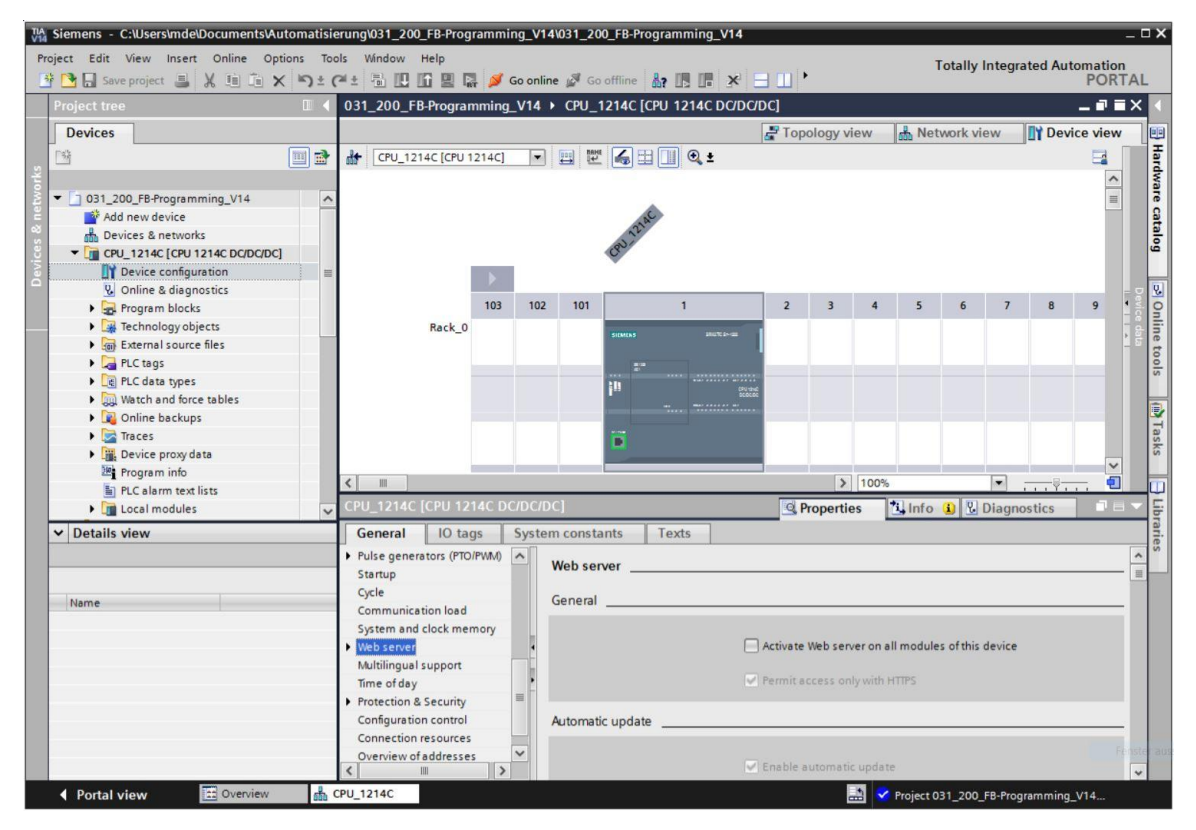

® 이 모듈의 웹 서버를 활성화하고 보안 참고 사항을 확인합니다.

(<sup>®</sup> ■ Activate web server on this module <sup>®</sup> OK)

| CPU_1214C [CP                                                            | U 1214C     | DC/DC/DC]        |                                                                            | <b>Properties</b>                                            | 🗓 Info 🔒         | Diagnostics                                                                                                    |  |  |  |  |
|--------------------------------------------------------------------------|-------------|------------------|----------------------------------------------------------------------------|--------------------------------------------------------------|------------------|----------------------------------------------------------------------------------------------------|--|--|--|--|
| General                                                                  | O tags      | System constants | exts                                                                       |                                                              |                  |                                                                                                    |  |  |  |  |
| <ul> <li>General</li> <li>PROFINET interface</li> <li>General</li> </ul> | ce [X1]     | Web server       |                                                                            |                                                              |                  |                                                                                                    |  |  |  |  |
| Ethernet add                                                             | resses      | General          |                                                                            |                                                              |                  |                                                                                                    |  |  |  |  |
| Time synchro                                                             | nization    |                  |                                                                            |                                                              |                  |                                                                                                    |  |  |  |  |
| Operating mo                                                             | ode         |                  | 🛃 Ac                                                                       | tivate Web server o                                          | on all modules o | f this device                                                                                                   |  |  |  |  |
| Advanced opt                                                             | tions       |                  |                                                                            |                                                              |                  |                                                                                                    |  |  |  |  |
| Web server ad                                                            | ccess       |                  | V Pe                                                                       | rmit access only wi                                          | ith HTTPS        |                                                                                                    |  |  |  |  |
| Hardware ide                                                             | ntifier     |                  |                                                                            |                                                              |                  |                                                                                                    |  |  |  |  |
| DI 14/DQ 10                                                              |             | Aut Web server   |                                                                            |                                                              |                  | ×                                                                                                    |  |  |  |  |
| AI 2                                                                     |             | Web server       |                                                                            |                                                              |                  | ~                                                                                                    |  |  |  |  |
| AQ1 signal board                                                         | d           |                  |                                                                            |                                                              |                  |                                                                                                    |  |  |  |  |
| High speed cour                                                          | nters (HSC) | ) Se             | curity note                                                                |                                                              |                  |                                                                                                    |  |  |  |  |
| Pulse generators                                                         | s (PTO/PWM  | 0 Act            | Activating the Web server reduces protection from unauthorized internal or |                                                              |                  |                                                                                                    |  |  |  |  |
| Startup                                                                  |             | ext              | external access to functions and data on this CPU.                         |                                                              |                  |                                                                                                    |  |  |  |  |
| Cycle                                                                    |             | • Use            |                                                                            |                                                              |                  | _                                                                                                    |  |  |  |  |
| Communication                                                            | load        |                  |                                                                            |                                                              |                  |                                                                                                    |  |  |  |  |
| System and cloc                                                          | k memory    |                  |                                                                            |                                                              |                  | ОК                                                                                                    |  |  |  |  |
| Web server                                                               |             |                  |                                                                            |                                                              |                  | Anna and an and an and an and an and an and an and an and an and an and an and an and an and an and an and an a |  |  |  |  |
| Multilingual supp                                                        | port        |                  |                                                                            |                                                              |                  |                                                                                                    |  |  |  |  |
| Time of day                                                              |             |                  |                                                                            | <adi< td=""><td>d new user&gt;</td><td></td><td></td></adi<> | d new user>      |                                                                                                    |  |  |  |  |
| Protection & Sec                                                         | urity       |                  |                                                                            |                                                              |                  |                                                                                                    |  |  |  |  |
| Configuration co                                                         | ntrol       |                  |                                                                            |                                                              |                  |                                                                                                    |  |  |  |  |
| Connection reso                                                          | urces       |                  |                                                                            |                                                              |                  |                                                                                                    |  |  |  |  |
| Overview of add                                                          | resses      |                  |                                                                            |                                                              |                  |                                                                                                    |  |  |  |  |

® '자동 업데이트 사용'에 체크 표시 ₩를 그대로 남겨두고 사용자 '모두'에 대한 보안 설정을 선택합니다. 이 사용자가 모든 조치를 사용할 수 있도록 선택하고 설정을 적용합니다.
 (® ♥♥♥♥♥♥♥♥♥♥♥♥ ® ♥)

| CPU_1214C [CPU 1214C]                          | •                          | The user is authorized to        |                              |
|------------------------------------------------|----------------------------|----------------------------------|------------------------------|
|                                                |                            | 🗹 query diagnostics              | D% 🔽                         |
| CPU_1214C [CPU 1214C DC/D                      | C/DC]                      | 🛃 read tags                      | 🚺 Info 🚺 🗓 Diagnostics 🛛 🗆 🗸 |
| General IO tags Sy                             | stem cons                  | 🛃 write tags                     |                              |
| General                                        | 1                          | 🛃 read tag status                |                              |
| ▼ PROFINET interface [X1]                      | Web s                      | 🛃 write tag status               |                              |
| General                                        | Const                      | acknowledge alarms               |                              |
| Ethernet addresses                             | Gener                      | open user-defined web pages      |                              |
| Time synchronization                           |                            | write in user-defined web pages  |                              |
| Operating mode                                 |                            |                                  | n all modules of this device |
| Advanced options                               |                            |                                  |                              |
| Web server access                              |                            | write/delete files               | th HTTPS                     |
| Hardware identifier                            |                            | change operating mode            |                              |
| DI 14/DQ 10                                    | Autom                      | 🛃 flash LEDs                     |                              |
| ▶ AI 2                                         |                            | 🛃 perform a firmware update      |                              |
| <ul> <li>AQ1 signal board</li> </ul>           |                            | Change system parameters         | late                         |
| <ul> <li>High speed counters (HSC)</li> </ul>  |                            | Change application parameters    |                              |
| <ul> <li>Pulse generators (PTO/PWM)</li> </ul> | •                          | Create a backup of the PLC       | S                            |
| Startup                                        |                            |                                  |                              |
| Cycle                                          | <ul> <li>User n</li> </ul> | restore the PLC by a backup file |                              |
| Communication load                             |                            | perform changes as F-Admin       |                              |
| System and clock memory                        |                            |                                  | ×                            |
| Web server                                     |                            | A fining and                     | E                            |
| Multilingual support                           |                            | Minimum                          | dd an war                    |
| Time of day                                    |                            |                                  | <add new="" user=""></add>   |
| Protection & Security                          |                            |                                  |                              |
| Configuration control                          | _                          |                                  |                              |
| Connection resources                           | -                          |                                  |                              |
| Overview of addresses                          |                            |                                  |                              |

**참고**: 서로 다른 권한을 지닌 여러 사용자를 생성할 수 있습니다. 이러한 사용자들에게는 암호가 필요합니다.

® 이러한 권한 할당의 결과로, 사용자 '모두'에게 '관리' 엑세스 레벨이 자동으로 지정됩니다.

| Access level   |   | Password | Name                       |  |
|----------------|---|----------|----------------------------|--|
| Administrative | - |          | Everyone                   |  |
|                |   |          | <add new="" user=""></add> |  |
|                |   |          |                            |  |
|                |   |          |                            |  |
|                |   |          |                            |  |
|                |   |          |                            |  |
|                |   |          |                            |  |
|                |   |          |                            |  |
|                |   |          |                            |  |
|                |   |          |                            |  |
|                |   |          |                            |  |
|                |   |          |                            |  |
|                |   |          |                            |  |
|                |   |          |                            |  |
|                |   |          |                            |  |

® 이제 'Watch tables' 메뉴 항목에서 웹 서버에 'Watch table\_Cylinder'를 입력할 수 있습니다.
 (® Watch table\_Cylinder ®

| CPU_1214C [CPU 1               | 214C DC/D0 | C/DC]          |         | <b>Properties</b>   | 🗓 Info 追 📱 Diagnostics |  |
|--------------------------------|------------|----------------|---------|---------------------|------------------------|--|
| General IO t                   | tags Sys   | tem constants  | Texts   |                     |                        |  |
| General     PROFINET interface | [X1]       | Watch tables _ |         |                     |                        |  |
| General                        | ·          |                |         |                     |                        |  |
| Ethernet address               | ses        | Access         | Ni      | ame                 |                        |  |
| Time synchroniza               | ition      | Read           | - W     | atch table cylinder | T T                    |  |
| Operating mode                 |            |                | Watc    | n table, cylinder   | -                      |  |
| Advanced option                | IS         | -              | E Force | table               |                        |  |
| Web server acce                | ss         | -              | 00      |                     |                        |  |
| Hardware identif               | ier        |                |         |                     |                        |  |
| DI 14/DQ 10                    |            |                |         |                     |                        |  |
| AI 2                           |            |                |         |                     |                        |  |
| AQ1 signal board               |            |                |         |                     |                        |  |
| High speed counter             | s (HSC) ≣  |                |         |                     |                        |  |
| Pulse generators (P            | TO/PWM)    |                |         |                     |                        |  |
| Startup                        | -          |                |         |                     |                        |  |
| Cycle                          |            |                |         |                     |                        |  |
| Communication loa              | d          |                |         |                     |                        |  |
| System and clock m             | nemory     |                |         |                     |                        |  |
| ✓ Web server                   |            |                |         |                     |                        |  |
| General                        |            |                |         |                     |                        |  |
| Automatic updat                | e          |                | Ad an   | d new               |                        |  |
| User manageme                  | nt         |                |         |                     |                        |  |
| Watch tables                   |            |                |         |                     |                        |  |
| User-defined page              | jes        |                |         |                     |                        |  |
| Entry page                     |            |                |         |                     |                        |  |
| Overview of inter              | faces      |                |         |                     |                        |  |

| R | 여기서의 | 엑세스는 | 읽기/쓰기 | 엑세스입니다. | (® Read/Write) |
|---|------|------|-------|---------|----------------|
|---|------|------|-------|---------|----------------|

| Access     |   | Name                                 |  |
|------------|---|--------------------------------------|--|
| Read/Write | - | Watch table_cylinder                 |  |
| Read       |   | <add new="" table="" watch=""></add> |  |
| Read/Write |   |                                      |  |
|            |   |                                      |  |
|            |   |                                      |  |
|            |   |                                      |  |
|            |   |                                      |  |
|            |   |                                      |  |
|            |   |                                      |  |
|            |   |                                      |  |
|            |   |                                      |  |
|            |   |                                      |  |
|            |   |                                      |  |
|            |   |                                      |  |

® 사용자 정의 웹 페이지는 여기에서 생성되지 않습니다. 웹 서버에 엑세스하려면 PROFINET interface\_1 을 활성화해야 합니다. (® 활성화된 웹 서버 엑세스 ® ☑ PROFINET interface\_1)

| CPU_1214C [C                                                                       | PU 1214C I                           | DC/DC | /DC]            |                   | <b>Properties</b>    | 📜 🗓 Info 🔒        | <b>Diagnostics</b> |   |
|------------------------------------------------------------------------------------|--------------------------------------|-------|-----------------|-------------------|----------------------|-------------------|--------------------|---|
| General                                                                            | IO tags                              | Syst  | tem constants   | Texts             |                      |                   |                    |   |
| General                                                                            |                                      | ~     | User-defined pa | ages              |                      |                   |                    | ^ |
| ▼ PROFINET interf<br>General<br>Ethernet add                                       | face [X1]<br>dresses                 |       |                 | HTML directory    | :                    |                   |                    |   |
| Time synchr                                                                        | onization                            |       | D               | efault HTML page  | : index.htm          |                   | ***                |   |
| Operating m                                                                        | node                                 |       | ł               | Application name  | :                    |                   |                    |   |
| Advanced o                                                                         | ptions                               |       |                 | Status            |                      |                   |                    |   |
| Web server a                                                                       | access                               |       |                 |                   | Generate bloc        | ke ] [            | Delete blocks      |   |
| Hardware id                                                                        | lentifier                            |       |                 |                   | Generate bloc        | K3 ] [            | Delete blocks      |   |
| DI 14/DQ 10                                                                        |                                      |       |                 |                   |                      |                   |                    |   |
| AI 2                                                                               |                                      |       | Advanced _      |                   |                      |                   |                    |   |
| <ul> <li>AQ1 signal boa</li> <li>High speed cou</li> <li>Pulse generato</li> </ul> | ard<br>unters (HSC)<br>ors (PTO/PWM) |       | Files with      | dynamic content   | : .htm;.html         |                   |                    |   |
| Startup                                                                            |                                      | -     |                 | Web DB number     | 333                  | •                 |                    |   |
| Cycle                                                                              |                                      |       | Fragment        | DB start number   | : 334                | \$                |                    |   |
| Communicatio                                                                       | n load                               | -     |                 |                   |                      |                   |                    |   |
| System and clo<br>Web server                                                       | ock memory                           |       | Entry page      |                   |                      |                   |                    |   |
| General                                                                            |                                      |       |                 | Select entry page | : Intro page         |                   |                    | - |
| Automatic u                                                                        | pdate                                |       |                 |                   | . [                  |                   |                    |   |
| User manag                                                                         | gement                               |       | Oversiew of int | orfacer           |                      |                   |                    |   |
| Watch table:                                                                       | s                                    |       | Overview of int | enaces            |                      |                   |                    |   |
|                                                                                    | d pages                              |       |                 |                   |                      |                   |                    |   |
| Advance                                                                            | d                                    |       | Device          |                   | Interface            | Enabled web se    | rver access        |   |
| Entry page                                                                         |                                      |       | CPU_1214        | 4C                | PROFINET interface_1 |                   |                    |   |
| Overview of                                                                        | interfaces                           |       |                 |                   |                      | Numer Ausschneide |                    |   |

### 7.3 프로젝트 저장 및 CPU 다운로드

⑧ 프로젝트를 저장하려면 메뉴에서 □ Save project 버튼을 선택합니다. 이전 모듈에서 설명한 대로 하드웨어 구성에서 수정된 구성 설정이 있는 전체 컨트롤러를 다운로드할 수 있습니다.
 (⑨ □ Save project ⑨ □)

| IA Siemens - C:\Users\mde\Documents\Automatisi | ierung\031_200_FB-Programming_V14\031_200_FB-Programming_V14      | _ ¤×                                         |
|------------------------------------------------|-------------------------------------------------------------------|----------------------------------------------|
| Project Edit View Insert Online Options To     | ols Window Help                                                   | Totally Integrated Automation                |
| 📑 🎦 🔚 Save project 昌 🐰 🗐 🗐 🗙 🍤 🛨 (             | (* ± 🖥 🗓 🗓 🖳 🧖 Go online 🖉 Go offline 🛔 🖪 🗜 🗩 🖃 💷 <               | Search in project>                           |
| Project tree 🔲 🕻                               | 031_200_I Download to device /14 > CPU_1214C [CPU 1214C DC/DC/DC] | _ # = × 4                                    |
| Devices                                        | 12                                                                | Topology view 🔒 Network view 🛐 Device view 🖭 |
|                                                | de CPU 1214C ICPU 1214C1 ▼ 🖽 🖼 🖬 🕼 👁 🛨                            |                                              |
| 2                                              |                                                                   | - Ida                                        |
| - 031 200 FB-Programming V14                   |                                                                   |                                              |
| Add new device                                 |                                                                   | 8                                            |
| Devices & networks                             | 10                                                                | <u>a</u>                                     |
| CPU_1214C [CPU 1214C DC/DC/DC]                 | 89                                                                |                                              |
| Device configuration                           |                                                                   |                                              |
| Conline & diagnostics                          |                                                                   | - 2 🖳                                        |
| Program blocks                                 | 103 102 101 1 2                                                   | 3 4 5 6 7 8 9                                |
| Technology objects                             | Rack_0 SIGMANS SHATT Drives                                       | dat                                          |
| External source files                          |                                                                   | to                                           |
| PLC tags                                       |                                                                   | 8                                            |
| Cell PLC data types                            | II CPU-mat                                                        |                                              |
| Watch and force tables                         | ······································                            |                                              |
| Traces                                         |                                                                   | Ta                                           |
| Device providata                               |                                                                   | sks                                          |
| Program info                                   |                                                                   |                                              |
| PLC alarm text lists                           | < III                                                             | > 100% 🔹 🕂 🖓 🛄                               |
| 🕨 🕨 🚺 Local modules                            | CPU_1214C [CPU 1214C DC/DC/DC]                                    | 🔍 Properties 🚺 Info 😩 🗓 Diagnostics 💿 🗆 🗸 🐺  |
| ✓ Details view                                 | General IO tags System constants Texts                            | a                                            |
| Module                                         | Communication load                                                | ~ S S                                        |
|                                                | System and clock memory Web server                                | I                                            |
|                                                | ▼ Web server                                                      |                                              |
|                                                | General                                                           |                                              |
| 9. Online & diagnostics                        | Automatic update                                                  |                                              |
| Program blocks                                 | User management • 🗹 Activate V                                    | eb server on all modules of this device      |
| Technology objects                             | Watch tables                                                      | cess only with HTTPS                         |
| External source files                          | ▼ User-defined pages                                              |                                              |
| 🔁 PLC tags                                     | Advanced Automatic update                                         |                                              |
| e PLC data types                               | Chaption of interfaces                                            |                                              |
| 🔯 Watch and force tables                       | Multilingual support                                              | itomatic undate                              |
| 🙀 Online backups 🗸 🗸                           | Time of day                                                       | ~                                            |
| ✓ Portal view                                  | CPU_1214C                                                         | 🔝 💙 The project 031_200_FB-Programming       |

### 7.4 웹을 통한 S7-1200 진단

® CPU 1214C DC/DC/DC 웹 서버를 엑세스하기 위해 TCP/IP 를 통해 CPU 에 연결된 PC 의 웹 브라우저를 엽니다.

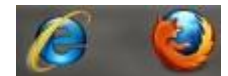

® CPU 1214C DC/DC/DC 의 IP 주소를 입력합니다. (® 192.168.0.1)

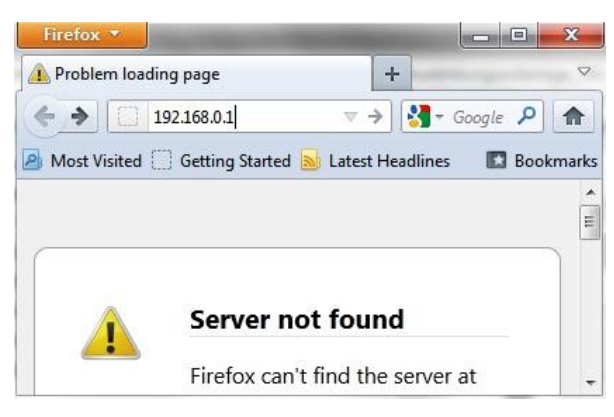

® 표시된 웹 페이지 상에서 먼저 언어를 선택한 다음 '**엔터**'를 클릭합니다.
 (® English ® ENTER)

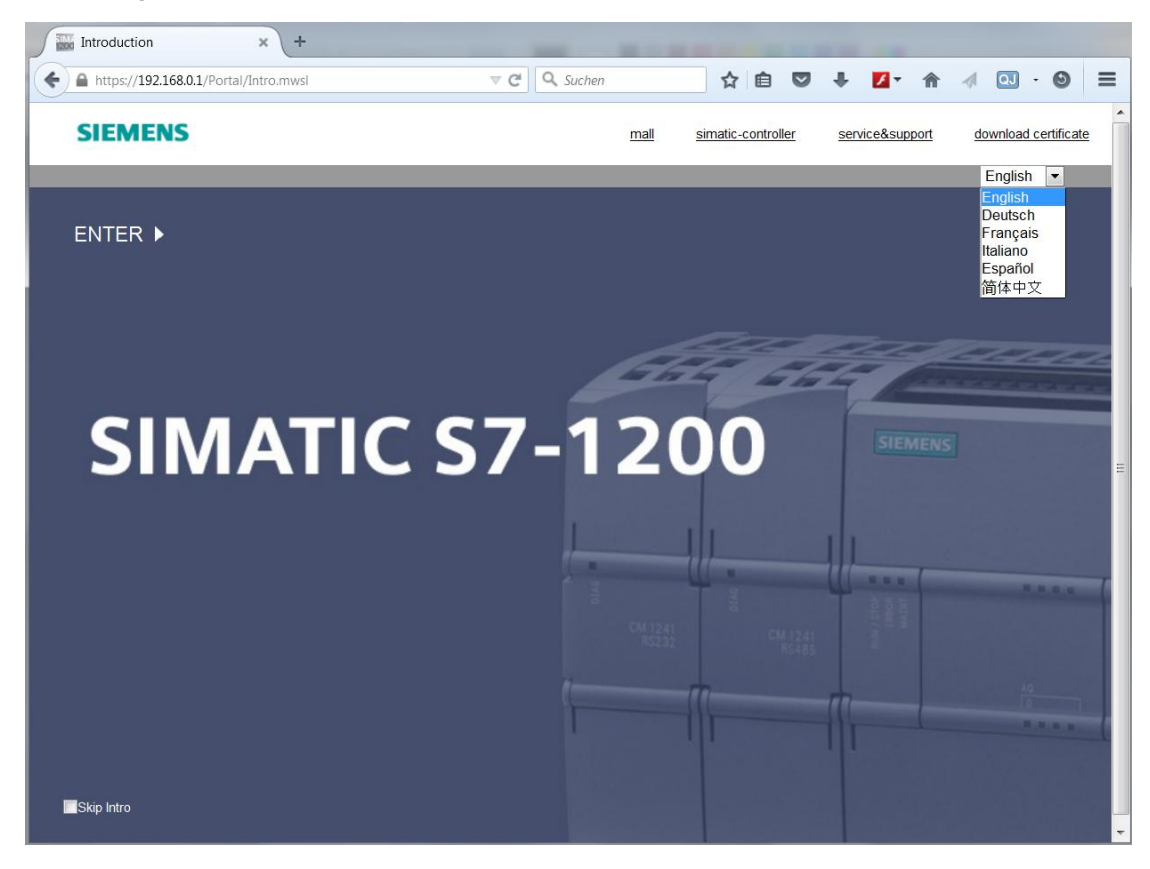

® 'Start Page'에서 PLC 및 상태에 대한 일반 정보를 볼 수 있습니다. (® Start Page)

| SIEMENS                                | S7-1200 station_1 / CPU_1214C |                                          |         |
|----------------------------------------|-------------------------------|------------------------------------------|---------|
|                                        |                               | 10:44:48 pm 1/3/2012 UTC 🗸 En            | glish 🗸 |
| Usemame                                | S7-1200 station_1             |                                          |         |
| Login                                  |                               | e                                        | Off 🎩   |
| Start Page                             |                               |                                          |         |
|                                        | SIEMENS SIMATIC               | General:                                 |         |
| <ul> <li>Diagnostics</li> </ul>        | \$7-1200                      | Project Name: 031_200_FB-Programming_V14 |         |
| Diagnostic Buffer                      |                               | TIA Portal: V14                          |         |
| Diagnootio Danoi                       |                               | Station name: S7-1200 station_1          |         |
| <ul> <li>Module Information</li> </ul> | BLOOM CPU 1214C               | Module name: CPU_1214C                   |         |
| Opportunitation                        |                               | Module type: CPU 1214C DCDCDC            |         |
| <ul> <li>Communication</li> </ul>      | ••••                          |                                          |         |
| <ul> <li>Tag status</li> </ul>         |                               | Status:                                  |         |
|                                        |                               | Operating Mode: RUN                      |         |
| <ul> <li>Watch tables</li> </ul>       |                               | Status: 🗸 OK                             |         |
| N Online backup                        |                               |                                          |         |
| V Onine Backup                         |                               | CPU operator panel:                      |         |
| <ul> <li>User-defined pages</li> </ul> |                               | RUN                                      |         |
| Elle Deserver                          |                               | STOP                                     |         |
| File Browser                           |                               | LED flashes                              |         |
|                                        |                               |                                          |         |
| ► Introduction                         |                               |                                          |         |

® 'Identification'에 하드웨어, 펌웨어 버전 및 일련 번호가 표시됩니다. (® Identification)

SIEMENS S7-1200 station\_1 / CPU\_1214C

|                                       |                                          | 10:47:34 pm 1/3/2012 UTC | $\sim$ English $\sim$ |
|---------------------------------------|------------------------------------------|--------------------------|-----------------------|
| Usemame                               | Diagnostics                              |                          |                       |
| Login                                 |                                          |                          | C Off 📑               |
|                                       |                                          |                          |                       |
| Start Page                            | Identification Program protection Memory |                          |                       |
|                                       |                                          |                          |                       |
| Diagnostics                           | Order Identification:                    |                          |                       |
|                                       | Plant designation:                       |                          |                       |
| <ul> <li>Diagnostic Buffer</li> </ul> | Location identifier:                     |                          |                       |
| Module Information                    | Serial number: S C-F3SH7589              |                          |                       |
|                                       |                                          |                          |                       |
| <ul> <li>Communication</li> </ul>     | Order number:                            |                          |                       |
| Toto status                           | Hardware: 6ES7 214-1AG40-0XB0            |                          |                       |
| I ag status                           |                                          |                          |                       |
| <ul> <li>Watch tables</li> </ul>      | Version:                                 |                          |                       |
|                                       | Hardware: 2                              |                          |                       |
| <ul> <li>Online backup</li> </ul>     | Firmware: V04.02.01                      |                          |                       |
| I lser_defined names                  |                                          |                          |                       |
| · ooor domined pageo                  |                                          |                          |                       |
| <ul> <li>File Browser</li> </ul>      |                                          |                          |                       |
|                                       |                                          |                          |                       |
|                                       |                                          |                          |                       |
| <ul> <li>Introduction</li> </ul>      |                                          |                          |                       |
|                                       |                                          |                          |                       |

⑧ 'Diagnostics Buffer' 아래에, CPU 의 모든 이벤트에 대한 설명 정보가 표시됩니다. 이벤트 정보는 원형 버퍼(circular buffer)로 기록됩니다. 가장 최근의 경고 메시지가 첫 줄에 표시됩니다.

(® Diagnostics Buffer)

SIEMENS S7-1200 station\_1 / CPU\_1214C

|                                        |                                                                    |                                                                                              |                                           |                                  | 10:48:48 pm 1/3/2012 UTC 💙 English 🗸                                             |
|----------------------------------------|--------------------------------------------------------------------|----------------------------------------------------------------------------------------------|-------------------------------------------|----------------------------------|----------------------------------------------------------------------------------|
| Username                               | Diagnos                                                            | ostic Buffer<br>tic buffer entries                                                           | 1-25 🗸                                    |                                  |                                                                                  |
| Login                                  |                                                                    |                                                                                              |                                           |                                  |                                                                                  |
|                                        | Number                                                             | Time                                                                                         | Date                                      | Status                           |                                                                                  |
| <ul> <li>Start Page</li> </ul>         | 1                                                                  | 10:40:39 pm                                                                                  | 1/3/2012                                  | Incoming event                   | Follow-on operating mode change - CPU changes from STARTUP to RUN mode           |
|                                        | 2                                                                  | 10:40:39 pm                                                                                  | 1/3/2012                                  | Incoming event                   | Communication initiated request: WARM RESTART - CPU changes from STOP to STARTUP |
| P Diagnostics                          | 3                                                                  | 10:40:39 pm                                                                                  | 1/3/2012                                  | Incoming event                   | New startup information - Current CPU operating mode: STOP                       |
| Diagnostic Buffer                      | 4                                                                  | 10:40:37 pm                                                                                  | 1/3/2012                                  | Incoming event                   | New startup information - Current CPU operating mode: STOP                       |
|                                        | 5                                                                  | 10:40:35 pm                                                                                  | 1/3/2012                                  | Incoming event                   | New startup information - Current CPU operating mode: STOP                       |
| Module Information                     | 6                                                                  | 10:40:33 pm                                                                                  | 1/3/2012                                  | Incoming event                   | New startup information - Current CPU operating mode: STOP                       |
|                                        | 7                                                                  | 10:40:31 pm                                                                                  | 1/3/2012                                  | Incoming event                   | Follow-on operating mode change - CPU changes from STOP to STOP mode             |
| <ul> <li>Communication</li> </ul>      | 8                                                                  | 10:40:30 pm                                                                                  | 1/3/2012                                  | Incoming event                   | New startup information - Current CPU operating mode: STOP                       |
|                                        | 9                                                                  | 10:40:29 pm                                                                                  | 1/3/2012                                  | Incoming event                   | New startup information - Current CPU operating mode: STOP                       |
| <ul> <li>Tag status</li> </ul>         | 10                                                                 | 10:40:29 pm                                                                                  | 1/3/2012                                  | Incoming event                   | Communication initiated request: STOP - CPU changes from RUN to STOP mode        |
| Natch tables                           | 11                                                                 | 08:47:58 pm                                                                                  | 1/3/2012                                  | Outgoing event                   | Force job active: - Current CPU operating mode: RUN                              |
| * Watch tables                         | 12                                                                 | 08:43:50 pm                                                                                  | 1/3/2012                                  | Incoming event                   | Force job active: - Current CPU operating mode: RUN                              |
| <ul> <li>Online backup</li> </ul>      | 13                                                                 | 08:47:58 pm                                                                                  | 1/3/2012                                  | Outgoing event                   | Force job active: - Current CPU operating mode: RUN                              |
|                                        | 14                                                                 | 08:43:50 pm                                                                                  | 1/3/2012                                  | Incoming event                   | Force job active: - Current CPU operating mode: RUN                              |
| <ul> <li>User-defined pages</li> </ul> | 15                                                                 | 08-23:00 nm                                                                                  | 1/3/2012                                  | Incomina event                   | Follow-on operating mode change - CPU changes from STARTUP to RUN mode           |
|                                        | Details:                                                           | 1                                                                                            |                                           |                                  | Event ID: 16# 02:400C                                                            |
| Introduction                           | CPU info: I<br>Power-on i<br>Pending st<br>- No startu<br>CPU chan | Follow-on operati<br>mode set: WARM<br>artup inhibit(s):<br>ip inhibit set<br>ges from START | ng mode cha<br>I RESTART t<br>UP to RUN n | nge<br>o RUN (if CPU was<br>node | in RUN before power off)                                                         |
|                                        | HW_ID=                                                             | 52                                                                                           |                                           |                                  |                                                                                  |
|                                        | Incoming e                                                         | event                                                                                        |                                           |                                  |                                                                                  |

® SIMATIC S7-1200 의 각 모듈의 상태가 자세한 추가 정보와 함께 'Module Information' 에 표시됩니다.

(® Module Information)

SIEMENS

S7-1200 station\_1 / CPU\_1214C

| sername            | Mod    | dule Informat    | tion                         |                |                     |           |           |         |
|--------------------|--------|------------------|------------------------------|----------------|---------------------|-----------|-----------|---------|
| Login              |        |                  |                              |                |                     |           |           | C Off 🛓 |
|                    | Module | Information - ST | 7-1200 station_1 - CPU_1214C |                |                     |           |           |         |
| Start Page         | Slot   | Status           | Name                         |                | Order number        | I address | Q address | Comment |
| Diagnostics        | 1      | <b>~</b>         | DI 14/DQ 10_1                | <u>Details</u> |                     | 0         | 0         |         |
| Diagnostios        | 2      | <b>~</b>         | AI 2_1                       | Details        |                     | 64        |           |         |
| Diagnostic Buffer  | 3      | 1.               | AQ 1x12BIT_1                 | Details        | 6ES7 232-4HA30-0XB0 |           | 64        |         |
| 0                  | 16     | <b>_</b>         | HSC_1                        | Details        |                     | 1000      |           |         |
| Module Information | 17     | <b>~</b>         | HSC_2                        | Details        |                     | 1004      |           |         |
|                    | 18     | <b>~</b>         | HSC_3                        | Details        |                     | 1008      |           |         |
| Communication      | 19     | <b>~</b>         | HSC_4                        | Details        |                     | 1012      |           |         |
|                    | 20     | <b>~</b>         | HSC_5                        | Details        |                     | 1016      |           |         |
| Tay status         | 21     | <b>~</b>         | HSC_6                        | Details        |                     | 1020      |           |         |
| Watch tables       | 32     | <b>~</b>         | Pulse_1                      | Details        |                     |           | 1000      |         |
|                    | 33     | <b>~</b>         | Pulse_2                      | Details        |                     |           | 1002      |         |
| Online backup      | 34     | <b>~</b>         | Pulse_3                      | Details        |                     |           | 1004      |         |
|                    | 35     |                  | Pulse_4                      | Details        |                     |           | 1006      |         |
| User-defined pages | X1     | <b>~</b>         | PROFINET interface_1         | Details        |                     |           |           |         |
| File Browser       | State  | Identification   |                              |                |                     |           |           |         |
|                    |        |                  |                              |                |                     |           |           |         |

® 통신 설정에 대한 상세 정보가 'Communication' 아래에 표시됩니다. (® Communication)

| SIEMENS                           | \$7-1200 sta  | ation_1 /     | CPU_1214               | C                      |                   |                         |                |
|-----------------------------------|---------------|---------------|------------------------|------------------------|-------------------|-------------------------|----------------|
|                                   |               |               |                        |                        |                   | 10:58:50 pm 1/3/2012 UT | FC V English V |
| Username                          | Communic      | ation         |                        |                        |                   |                         |                |
| Login                             |               |               |                        |                        |                   |                         | C Off 🔳        |
| ▶ Start Page                      | Parameter Sta | atistics Co   | nnection reso          | urces Connection st    | atus              |                         |                |
| ▶ Diagnostics                     | PROFINET      | nterface [X1  | 1                      |                        |                   |                         |                |
| ► Diagnostic Buffer               | Networ        | k connectio   | n:                     |                        |                   |                         |                |
| Module Information                |               | MAC addres    | s: 28-63-36-8          | 8-FF-DA                |                   |                         |                |
|                                   |               | Nam           | e: cpuxb1214           | c77d5                  |                   |                         |                |
| Communication                     |               |               |                        |                        |                   |                         |                |
| • Tag status                      |               | IP paramete   | er:                    |                        |                   |                         |                |
| r rug status                      |               | IP Addres     | s: <b>192.168.0</b> .1 | 1                      |                   |                         |                |
| <ul> <li>Watch tables</li> </ul>  |               | Subnet mas    | k: 255.255.25          | 5.0                    |                   |                         |                |
|                                   |               | Default route | er: 0.0.0.0            |                        |                   |                         |                |
| <ul> <li>Online backup</li> </ul> |               | IP setting    | s: IP address          | set in project         |                   |                         |                |
| User-defined pages                | Physic        | al propertie  | s:                     |                        |                   |                         |                |
| <ul> <li>File Browser</li> </ul>  | Port number   | Link status   | Settings               | Mode                   | Connection medium |                         |                |
|                                   | X1 P1         | OK            | Automatically          | 100 MBit/s full-duplex | Copper cable      |                         |                |

® 개별 태그의 값을 'Variable Status'에 표시하고 변경할 수 있습니다. (® Variable Status)

|                    |                            |                                  |        |               | 11:06:27 pm 1/3/2012 UTC | $\sim$ English $\sim$ |
|--------------------|----------------------------|----------------------------------|--------|---------------|--------------------------|-----------------------|
| sername            | Tag status                 |                                  |        |               |                          | C Off 💻               |
|                    | Enter the address of a tag | here which you want to monitor/m | nodify |               |                          |                       |
| Start Page         | Address                    | Display Format                   |        | Monitor Value | Modify Value             | 9                     |
| Diagnostics        | q0.3                       | BOOL                             | $\sim$ | 🔳 true        |                          | G                     |
| Diagnostics        | New variable               |                                  | $\sim$ |               | true                     |                       |
| Diagnostic Buffer  | Refresh                    |                                  |        |               |                          | App                   |
| Module Information |                            |                                  |        |               |                          |                       |
| Communication      |                            |                                  |        |               |                          |                       |
| Tag status         |                            |                                  |        |               |                          |                       |
| Watch tables       |                            |                                  |        |               |                          |                       |
| Online backup      |                            |                                  |        |               |                          |                       |
| User-defined pages |                            |                                  |        |               |                          |                       |
|                    |                            |                                  |        |               |                          |                       |

® 'Watch tables' that are linked with the web server, such as the 'Watch table\_cylinder', can also be displayed. (
 Watch tables 
 Watch table\_cylinder)

| SIEMENS                                | S7-1200 stat      | tion_1 / CPU_1214 | C              |        |               |                 |                       |
|----------------------------------------|-------------------|-------------------|----------------|--------|---------------|-----------------|-----------------------|
|                                        |                   |                   |                |        | 11:08:48 p    | om 1/3/2012 UTC | $\sim$ English $\sim$ |
| Usemame                                | Watch tables      | 5                 |                |        |               |                 |                       |
| Login                                  | Watch table_cylin | nder ∨            |                |        |               |                 | 😂 Off 💄               |
|                                        | Name              | Address           | Display Format |        | Monitor Value | Modify Value    | 💋 Comment             |
| <ul> <li>Start Page</li> </ul>         | "-B1"             | %10.5             | BOOL           | $\sim$ | True          |                 | Go                    |
| Diagnostics                            | "-B2"             | %10.6             | BOOL           | $\sim$ | false         |                 | Go                    |
| r Enagnostics                          | "-M2"             | %Q0.3             | BOOL           | $\sim$ | false         |                 | Go                    |
| <ul> <li>Diagnostic Buffer</li> </ul>  | Refresh           |                   |                |        |               |                 | Apply                 |
| <ul> <li>Module Information</li> </ul> |                   |                   |                |        |               |                 |                       |
| ▸ Communication                        |                   |                   |                |        |               |                 |                       |
| ▶ Tag status                           |                   |                   |                |        |               |                 |                       |
| ▶ Watch tables                         |                   |                   |                |        |               |                 |                       |
| ▶ Online backup                        |                   |                   |                |        |               |                 |                       |
| User-defined pages                     |                   |                   |                |        |               |                 |                       |
| File Browser                           |                   |                   |                |        |               |                 |                       |

® Under "Online backup" you can create a backup of the project in the PLC and restore this backup later. (® Online backup ® Create online backup ® Restore selected online backup)

| SIEMENS | S7-1200 stati |
|---------|---------------|
|---------|---------------|

| 1214C |        |
|-------|--------|
|       | _1214C |

|                                                              |                                     |             | UTC V | ✓ English ∨ |
|--------------------------------------------------------------|-------------------------------------|-------------|-------|-------------|
| Username Login                                               | Online backup                       |             |       |             |
| ▶ Start Page                                                 | Backup PLC:<br>Create online backup |             |       |             |
| <ul> <li>Diagnostics</li> <li>Diagnostic Buffer</li> </ul>   |                                     |             |       |             |
| Module Information                                           | Restore PLC:                        | Durchsuchen |       |             |
| Tag status                                                   | Restore selected online backup      |             |       |             |
| <ul> <li>Watch tables</li> </ul>                             | Status:                             |             |       |             |
| ▶ Online backup                                              |                                     |             |       |             |
| <ul> <li>User-defined pages</li> <li>File Browser</li> </ul> |                                     |             |       |             |
|                                                              |                                     |             |       |             |

| Tag status                             | Restore selected online backup |
|----------------------------------------|--------------------------------|
| <ul> <li>Watch tables</li> </ul>       | Status:                        |
| Online backup                          |                                |
| <ul> <li>User-defined pages</li> </ul> |                                |
| <ul> <li>File Browser</li> </ul>       |                                |
|                                        |                                |

® 시각화 및 프로세스의 작업자 제어를 위해 개별적으로 생성된 페이지가 'User Pages' 아래에 표시됩니다. (® User Pages)

| SIEMENS                        | S7-1200 station_1 / CPU_1214C |                                      |
|--------------------------------|-------------------------------|--------------------------------------|
|                                |                               | 11:10:56 pm 1/3/2012 UTC V English V |
| Username                       | User-defined pages            |                                      |
| Login                          |                               | C Off 🛢                              |
| <ul> <li>Start Page</li> </ul> | The page is not available     |                                      |
| Diagnostics                    |                               |                                      |
| ▸ Diagnostic Buffer            |                               |                                      |
| ▶ Module Information           |                               |                                      |
| Communication                  |                               |                                      |
| ▶ Tag status                   |                               |                                      |
| ▶ Watch tables                 |                               |                                      |
| ▸ Online backup                |                               |                                      |
| ▸ User-defined pages           |                               |                                      |
| ▸ File Browser                 |                               |                                      |

® 데이터는 CPU 의 메모리 카드에 직접 저장하거나 'File Browser'를 이용해 로드할 수 있습니다. (® File Browser)

| SIEMENS | S7-1200 station | 1 / CPU | 1214C |
|---------|-----------------|---------|-------|
|---------|-----------------|---------|-------|

|                                  |                       |      |                      |        | 11:12:02 pm 1/3/2012 UTC | ✓ English ✓ |
|----------------------------------|-----------------------|------|----------------------|--------|--------------------------|-------------|
| Usemame                          | File Browser          |      |                      |        |                          |             |
| Login                            |                       |      |                      |        |                          | C Off 昌     |
| In Start Page                    | S7-1200 station_1     |      |                      |        |                          |             |
|                                  | Name                  | Size | Changed              | Delete | Rename                   |             |
| <ul> <li>Diagnostics</li> </ul>  | DataLogs              |      | 12:00:00 am 1/1/2012 |        |                          |             |
| ► Diagnostic Buffer              | Recipes               |      | 12:00:00 am 1/1/2012 |        |                          |             |
| Module Information               | Directory operations: |      |                      |        |                          |             |
| ▶ Communication                  |                       |      |                      |        |                          |             |
| ▶ Tag status                     |                       |      |                      |        |                          |             |
| <ul> <li>Watch tables</li> </ul> |                       |      |                      |        |                          |             |
| ▸ Online backup                  |                       |      |                      |        |                          |             |
| User-defined pages               |                       |      |                      |        |                          |             |
| ► File Browser                   |                       |      |                      |        |                          |             |

### 7.5 체크리스트

| 번호 | 설명                                                                           | 완료 |
|----|------------------------------------------------------------------------------|----|
| 1  | 프로젝트 031-410_Basics Diagnostics_S7-1200…를<br>성공적으로 압축 풀기                     |    |
| 2  | 프로젝트 031-410_Basics Diagnostics_S7-1200 로부터 CPU<br>1214C 에 대한 웹 서버가 성공적으로 구성 |    |
| 3  | 프로젝트 031-410_Basics Diagnostics_S7-1200…로부터 CPU<br>1214C 를 성공적으로 다운로드        |    |
| 4  | 전압 공급 스위치 꺼짐                                                                 |    |
| 5  | 신호 보드 AQ 1x12Bit 가 제거됨                                                       |    |
| 6  | 전압 공급이 스위치 다시 켜짐                                                             |    |
| 7  | CPU 1214C 의 웹 서버가 승인된 웹 브라우저 중 하나에서<br>열림                                    |    |
| 8  | 웹 서버의 모듈 정보 메뉴 항목에서 누락된 신호 보드 AQ<br>1x12Bit 에 대한 검사 결과를 표시                   |    |

# 8 추가 정보

초기 및 심화 교육에 방향을 제시하는 도우미로서 예를 들어 시작하기, 동영상, 교재, 앱, 매뉴얼, 프로그래밍 지침, 체험용 소프트웨어/펌웨어와 같은 추가 정보를 아래 링크에서 찾아보실 수 있습니다.

#### www.siemens.com/sce/s7-1200

"추가 정보" 미리보기

Getting Started, Videos, Tutorials, Apps, Manuals, Trial-SW/Firmware

- ↗ TIA Portal Videos
- TIA Portal Tutorial Center
- Getting Started
- ↗ Programming Guideline
- ↗ Easy Entry in SIMATIC S7-1200
- > Download Trial Software/Firmware
- ↗ Technical Documentation SIMATIC Controller
- ↗ Industry Online Support App
- ↗ TIA Portal, SIMATIC S7-1200/1500 Overview
- ↗ TIA Portal Website
- ↗ SIMATIC S7-1200 Website
- ↗ SIMATIC S7-1500 Website

### 추가 정보

Siemens Automation Cooperates with Education siemens.com/sce

SCE 교육 커리큘럼 siemens.com/sce/documents

SCE 교육 담당자 패키지 siemens.com/sce/tp

SCE 담당 파트너 siemens.com/sce/contact

Digital Enterprise siemens.com/digital-enterprise

Industrie 4.0 siemens.com/future-of-manufacturing

완전히 통합된 자동화 시스템 (TIA) siemens.com/tia

TIA Portal siemens.com/tia-portal

SIMATIC 컨트롤러 siemens.com/controller

SIMATIC 기술 문서 siemens.com/simatic-docu

산업 온라인 지원 support.industry.siemens.com

제품 카탈로그 및 온라인 주문 시스템 산업 몰 mall.industry.siemens.com

Siemens AG Digital Factory P.O. Box 4848 90026 뉘른베르크 독일

오류는 제외되며 사전 통보없이 변경될 수 있습니다. © Siemens AG 2018

siemens.com/sce